|   |                             |   | محتويات العبوة |
|---|-----------------------------|---|----------------|
| 1 | الوحدة الأساسية لقارئ الكتب | 2 | حقيبة الحماية  |
|   | الإلكترونية                 |   |                |
| 3 | سماعة الأذن                 | 4 | کابل USB       |
| 5 | الدليل السريع               | 6 | بطاقة الضمان   |

## نظرة عامة على الوحدة الأساسية

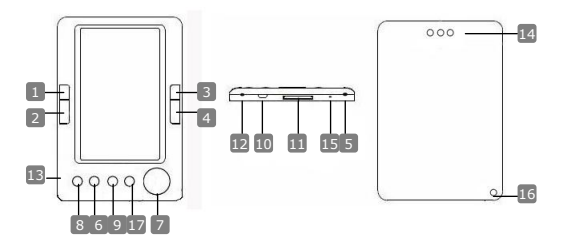

الصفحة السابقة

الصفحة التالية الصفحة السابقة الصفحة التالية تشغيل / إيقاف زر تکبیر / تصغیر لوحة الاتجاهات زر الوضع زر الرجوع / الإلغاء قابس USB فتحة بطاقة ذاكرة SD قابس سماعة الرأس الميكروفون مكبر الصوت زر إعادة الضبط فتحة التعليق الرنيسية

1234567891112134567

Prestigio 5" eBook Reader

لتبدأ

التشغيل / إيقاف التشغيل

اضغط مع الاستمرار على الزر التشغيل / إيقاف تشغيل الجهاز.

## <u>الشحن</u> ● يوصى يشحن البطارية 3 مرات متتابعة على مدار 12 ساعة من دورة الشحن. ● تستغرق الجهاز حوالي 5 ساعات من الشحن الكامل بشكل طبيعي. • يُرجى إعادة شحن الجهاز في أقرب وقت ممكن بمجرد ظهور مستوى بطارية منخفض كما مالحظة.

يتوافق فقط جهاز الشحن الخاص مع القارئ الإلكتروني. قد يؤدي الإرشاد إلى استخدام مصدر طاقة خارجي غير مناسب إلى تعطل الجهاز وإبطال الضمان الخاص به.

- صل منفذ USB الخاص بجهاز الكمبيوتر المضيف والجهاز بواسطة كابل USB المرفق لبدء عملية الشحن.
- استعادة إعدادات المصنع الافتراضية • يتم إعادة ضبط الجهاز بالضغط على زر إعادة الضبط عندما يفمّل الجهاز في بدء التشغيل أو يعمل بشكل صحيح.

## استخدام بطاقة SD (بطاقة SD غير مرفقة)

 يدعم الجهاز بطاقة ذاكرة SD سعة 6 جيجابايت تقريباً. أدخل بطاقة الذاكرة SD في فتحة بطاقة SD.

## العمليات الأساسية

اصغط مع الاستمرار على الزر فى لنشغيل الجهاز. سيدخل الجهاز تلقانياً على القائمة الرنيسية ياستخدام 8 خيارات تنضمن "قائمة للملفات الحالية" و"الكتب الإلكترونية" و"ملفات الموسيقي" و"ملفات الفيديو" و"الصور" و"المستعرض" و"التسجيل" و"الإعدادات" و"دليل المستخدم". الم القائمة الرئيسية.

قائمة الملفات الحالية

- سيتم عرض الملفات التي تمت مشاهدتها في الماضي في هذا القسم. اضغط على لوحة الاتجاهات للانتقال إلى خيار "قائمة الملفات الحالية" واضغط على الذر ||
- استخدم الأزرار ♥/▲ الخاصة بلوحة الاتجاهات لتحديد الملف المطلوب واضغط على الزر ||◀ للتأكيد. اضغط على الزر ◄ للرجوع.
- أضغط على الزر لتكبير / تصغير التكبير / تصغير محتويات الشاشة. اضغط على أزرار تخطي صفحة أو لوحة الاتجاهات لتخطي الصفحة المطلوبة.
- من قائمة الواجهة الخاصة بقائمةً الملفات الحالية، اضغط على الزر الأيسر للوحة الاتجاهات

Prestigio 5" eBook Reader

لحذف كافة الملفات. حدد "نعم"، ثم اضغط على الزر ||◀ للتأكيد. اضغط على < بشكل مباشر للإلغاء. ملاحظة.

اذًا نَم حفظ الملفات على بطاقة SD دائماً، يتم عرضهم بشكل مستمر في "قائمة الملفات الحالية" حتى في حالة إزالة بطاقة الذاكرة SD. إلا أنه لا يمكن فتح هذه الملفات في حالة إخراج بطاقة SD.

- خذ ملف من اداره دينه نيرانه او يحتمه إلى واصفع عنى انر || ◄ سنديد. استحم الأزرار ▼ \ & الموجودة على لوحة الاتجاهات لتحنيد الملف المطلوب أو اضغط على أزرار تخطي الصفحات لتخطي الصفحة المطلوبة. اضغط على الزر || ◄ لتأكيد الانتيار.
- من عامة الواجهة العاصمة بالعاري ويتعروني، المعتم على الزر الايس ب سوت ، وسبات لحذف الملف المطلوب. حدد "نعم"، ثم اضغط على الزر ||€ للتأكيد. اضغط على - بشكل مباشر للإلغاء.
  - ملاحظة:

كتب الكتر ونية

- يمكنِ أن يتم إجراء الحذف على ملفات فقط وليس على المجلد بأكمله.
- ♦ أنثاء تشغيل النص، اضغط على الزر || ◄ للدخول في القائمة الفرعية للكتاب الإلكتروني. يتوفر سبعة خيارات مختلفة هي، "تخطي صفحة" و"خفظ علامة" و"تحميل علامة" و"حفظ علامة" و"خفظ علامة" و"حفظ علامة" و"حفظ علامة" اضغط على الزر اللذوجو إلى وضع النص. مادهظة. مادهظة.

ملفات الموسيقى من قائمة الواجهة الخاصة بملفات الموسيقى، اضغط على لوحة الاتجاهات لتحديد الملف المطلوب. اضغط على الزر || 
 للتأكير.
 من الواجهة الخاصة بقائمة الماقات الموسيقى، اضغط على الزر الأيسر ◄ الخاص بلوحة الاتجاهات لإضافة الملف المطلوب بمجلد المفضلة. حدد "نعم"، ثم اضغط على الزر || 
 أنثاء تشغيل ملفات الموسيقى، يعمل كل زر على التوالي كما يلى.

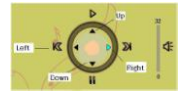

الزر الأيسر: للذهاب إلى الخيار السابق / ترجيع الزر الأيمن: للذهاب إلى الخيار التالي / التقديم السريع الزر العلوي: للتشغيل الزر السفلي: للإيقاف المؤقت

- لضبط مستوى الصوت، اضغط على زر تخطي صفحة لزيادة / خفض مستوى الصوت.
  أثناء تشغيل ملف الموسيقى، اضغط على الزر || ط للدخول في القائمة الفرعية الملفات الموسيقى. هناك 6 أنواع مختلفة من أوضاع التشغيل لإتشاء جودات تشغيل متعدة.
   أثناء تشغيل ملف الموسيقى، اضغط على الزر ح للدخول في وضع ملفات موسيقى الخلفية.
- الناء السعول ملف المؤسيفي، اصفط على الرز ٢ الدخون في وضع ملفات موسيفي الحلقية لإنهاء هذا الوضع، أدخل إلى واجهة تشغيل ملفات الموسيقى واضغط على الزر السفلي للإيقاف الموقت.

ملفات الفيديو

- من قائمة الواجهة الخاصة بملفات الفيديو، اضغط على الأزرار ▼ \ ٨ الموجودة بلوحة الاتجاهات لتحديد الملف المطلوب. اضغط على الزر || ◄ للتأكيد.
   من قائمة الواجهة الخاصة بملفات الفيديو، اضغط على الزر الأيسر ◄ للوحة الاتجاهات
- لحذف الملف المطوب. حدد "نعم"، ثم أضغط على الزر ||< للتأكيد. اضغط على بشكل مباشر للإلغاء.
- ♦ حدد العلف المطلوب واضغط على الذر || ♦ لتشغيل علف الفيديو. اضغط على || ♦ للاستنداف من أخر تشغيل عند المطالبة أو اضغط على ← للإلغاء.
- أثناء تشغيل ملفات الفيديو، يعمل كل زر على التوالي كما يلي.
  للرجوع إلى الخيار السابق
  للدخول إلى القائمة الفرعية
- للرجوع إلى القائمة الرئيسية • أثناء تشغيل ملف فيديو، اضغط على الزر ||ح للدخول في القائمة الفرعية واستخدام لوحة الاتجاهات لتحديد الخيار المطلوب. اضغط على ||ح للتأكيد أو اضغط على - للرجوع. • اضغط على الأزرار اليسرى / اليمنى ح/ا> الخاصة بلوحة الاتجاهات للائتقال إلى ملف الفيديو السابق / التالي. اضغط على الأزرار العلوية / السفلية ▼/ لم الخاصة بلوحة
  - الاتجاهات أو أزرار تخطي الصفحة لضبط مستوى الصوت.

الصور. يدعم الجهاز تنسيقات الصور مثل JPEG. وGIF. فقط لن يتم عرض تنسيقات الملفات الأخرى عن عمد. • حدد ملف من ذاكرة قائبلة للإزالة أو بطاقة SD واضغط على الزر || ح اللتأكيد. استخدم الأزرار العلوية / السفلية باحم الموجودة على لوحة الاتجامات لتحديد الملف المطلوب أو اصغط على أزرار تخطي الصفحات لتخطي الصفحة المطلوبة. اضغط على الزر || ح اللتأكيد. • من قائمة الواجهة الخاصة بالصور، اضغط على الزر الأبسر له للوحة الاتجامات لتحذ

Prestigio 5" eBook Reader

الملف المطلوب. حدد "نعم"، ثم اضغط على الزر ||↓ للتأكيد. اضغط على ← بشكل مباشر للإلغاء. أثار المنابع مديرة المنشاط النيا الحالة فيها المالة. قراف مق مش تترف عرف ال

- ♦ أثناء تشغيل صورة، اضغط على الزر ||◄ للدخول إلى القائمة الفرعية حيث نتوفر 5 أوضاع استعراض استعراض استعراض المنتعم لوحة الاتجاهات لتحديد الخيار المطلوب واضغط على الزر ||◄ للتأكيد.
  - أثناء تشغيل صورة، اضغط على الزر ، لتكبير / تصغير الصورة اضغط على أزرار تخطي الصفحة لتدوير الصفحة.
    - استخدم لوحة الاتجاهات للرجوع إلى الصفحة السابقة / التالية.
      ملاحظة.

عند تدوير الصورة، لا تتوفر الوظيفة. اضغط على - لإنهاء التدوير.

مستعرض الملفات ● حدد ملف من ذاكرة قابلة للاز الة أو بطاقة SD و اضغط على الزر □ للتأكيد. استخدم الأزرار العلوية / السفلية ▼/▲ الموجودة على لوحة الاتجاهات لتحديد الملف المطلوب أو اضغط على أزرار تخطى الصفحات لتخطى الصفحة المطلوبة. ا**ضغط على الزر** || 🖊 للتأكيد من قائمة الواجهة الخاصة بالمستعرض، اضغط على الزر الأيس للوحة الاتجاهات لحذف الملف المطلوب. حدد "نعم"، ثم اضغط على الزر 🛛 للتأكيد. اضغط على 🖨 للإلغاء.

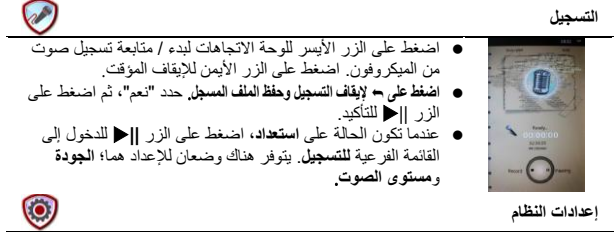

استخدم لوحة الإعدادات للدوران خلال ( خيارات مختلفة مثل إ**عدادات الشاشة ووقت قفل لوحةً** المفاتيح ومدة الإيقاف المتلقدي والوقت والتاريخ والتقويم ولغة الاستعادة ومعلومات النظام. اضغط على ∥ط للدخول أو اضغط على ← للرجوع.

دليل المستخدم هي نسخة إلكترونية مطبوعة متوفرة من الدليل يمكن قراءتها على جهاز القارئ الإلكتروني شاشة القائمة الرئيسية، حدد **دليل المستخدم** واضغط على الزر اا▲ للدخول.

الدعم الفنى ومعلومات الضمان

يرجى الرجوع إلى الموقع <u>www.prestigio.com</u> للحصول على الدعم الفني ويطاقة الضمان المضمنة لمعلومات الضمان.

إخلاء المسؤولية

تقوم الشركة ببذل جهود مضنية لضمان دقة المعلومات والإجراءات واكتمالها. لا يمكن أن يتم قبول أي مسؤولية عن أي أخطاء أو حذف. تحتفظ شركة prestigio بحق إجراء أي تغييرات دون إشعار إضافي لأي من المنتجات المذكورة في هذه الوثيقة.